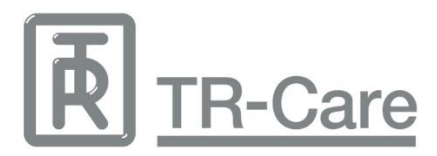

# Beste nieuwe gebruiker,

Welkom op uw eigen portaal van TR-Care! Binnen dit portaal heeft u talloze mogelijkheden. Deze mogelijkheden worden stap voor stap uitgelegd in deze handleiding. Laten we bij het begin beginnen, de website van TR-Care: <u>www.tr-care.nl</u>.

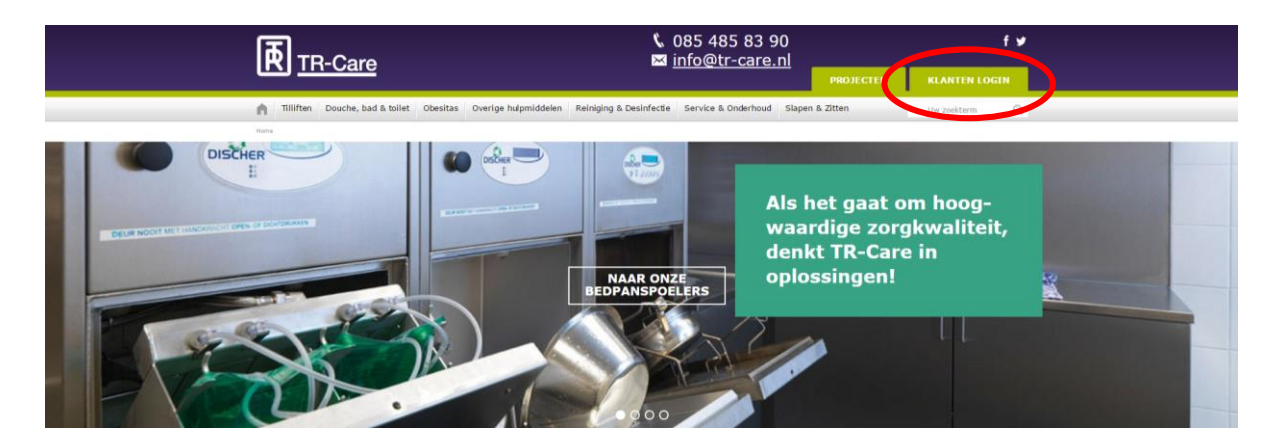

Op de website van TR-Care ziet u bovenaan op de pagina een groen blok met 'Klanten login'. Als u hierop klikt komt u op een nieuwe pagina waar u met uw inloggegevens (die u van ons per mail heeft ontvangen) kunt inloggen. Als u succesvol bent ingelogd, komt u terecht op de homepage van uw eigen TR-portaal. Zie de afbeelding hieronder.

| TR-Care                                                                               |                                                                | Mijn gegevens                                                               | Ondersteuning<br>en contact        | Hulpmiddelen | Bonnen   |
|---------------------------------------------------------------------------------------|----------------------------------------------------------------|-----------------------------------------------------------------------------|------------------------------------|--------------|----------|
| Welkom<br>Welkom terug. Uw vorige bezoek was 2 uur ge<br>Vestigingen<br>> 1 vestiging | leden. Contactpersonen I persoon                               | Mijn gegevens<br>Naam<br>Bezoekadres<br>Telefoon<br>Herstel e-mail <b>@</b> | Faradaystraat 17<br>6718 XT EDE GL |              |          |
| Hulpmiddelen                                                                          | <ul> <li>Bonnen</li> <li>0 bonnen, 0 in behandeling</li> </ul> |                                                                             |                                    |              | Wijzigen |
| Contact<br>Contact<br>Offerte aanvraag                                                |                                                                | Service<br>Overzicht apparatuur<br>Stel uw vraag                            |                                    |              |          |

Rechtsboven op de pagina staan vier paarse blokken. Het blok dat groen is gekleurd geeft aan op welke pagina u zich bevindt. Als u zich op de homepage bevindt, bevindt u zich automatisch ook in het eerste blok 'Mijn gegevens'.

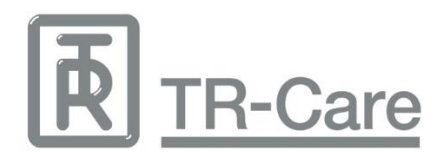

## **Blok 1: Mijn gegevens**

Op de homepage aan de linkerkant ziet u vier blokken: 'Vestigingen', 'Hulpmiddelen', 'Contactpersonen' en 'Bonnen'. Klikt u op een van deze blokken, dan krijgt u meer informatie over datgene wat op het blok staat aangegeven.

Vestigingen: overzicht van al uw vestigingen.

Deze vestigingen kunt u ook zelf wijzigen. Aan het einde van uw lijst staan (opgestapelde) zwarte strepen. Klikt u hierop, dan heeft u de mogelijkheid om op 'Gegevens wijzigen' te klikken. U komt in een nieuw veld waarin u uw gegevens kunt wijzigen, door vervolgens onderaan de pagina op 'Wijzigen en opslaan' te klikken.

Vestigingen

| Code  | Naam | Adres                                | Postcode | Plaats | Telefoon | E-mail |
|-------|------|--------------------------------------|----------|--------|----------|--------|
| 72737 |      | <ul> <li>Faradaystraat 17</li> </ul> | 6718 XT  | EDE GL |          |        |

*Contactpersonen*: overzicht van al uw contactpersonen (de contactpersonen kunt u ook wijzigen, op dezelfde wijze als hierboven bij 'vestigingen' staat aangegeven).

*Hulpmiddelen*: overzicht van al uw apparaten die u in het bezit heeft van TR-Care (meer uitleg hierover bij Blok 3: 'hulpmiddelen').

Bonnen: overzicht van al uw bonnen (meer uitleg hierover bij Blok 4: 'bonnen').

We gaan weer terug naar het begin: de homepage. Aan de rechterkant ziet u een overzicht van uw eigen gegevens. Klopt er iets niet aan uw gegevens, dan kunt u deze zelf wijzigen door rechtsonder op de knop 'Wijzigen' te klikken.

Onderaan de pagina (het grijze blok), kunt u direct klikken op de contactgegevens van TR-Care, kunt u direct een offerte aanvragen of direct een vraag stellen.

#### **Blok 2: Ondersteuning en contact**

De pagina 'Ondersteuning en contact' kunt u zien als de helpdesk van TR-Care. U kunt hier vragen stellen of meldingen doorgeven. Ook kunt u terug naar de historie van uw eigen meldingen, door op 'Overzicht meldingen' te klikken (rood omcirkeld).

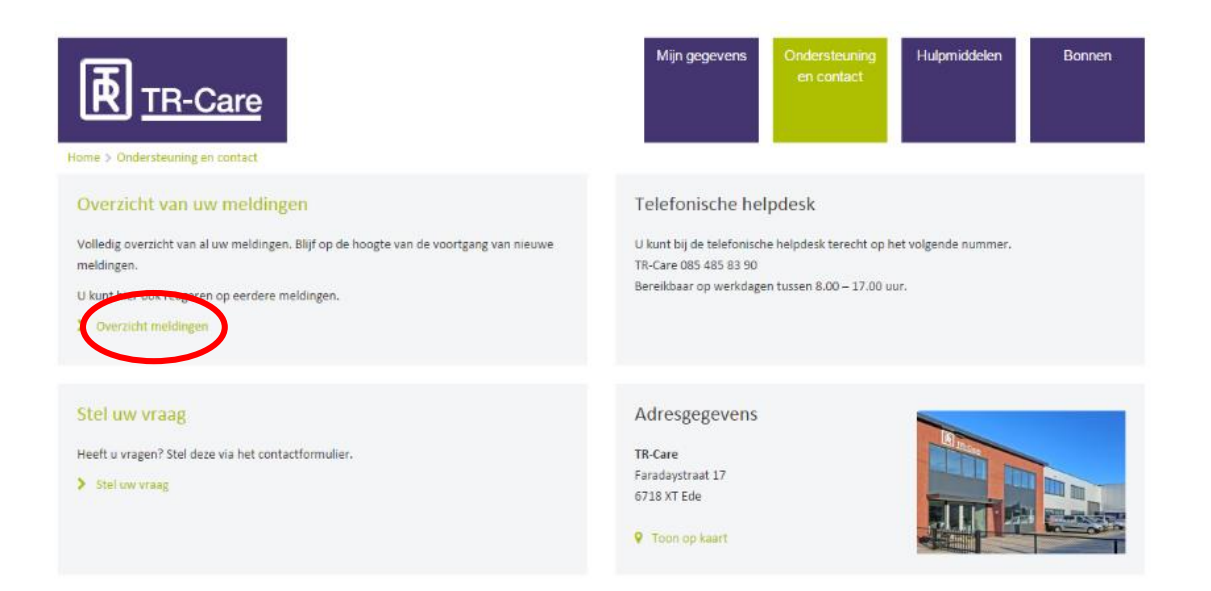

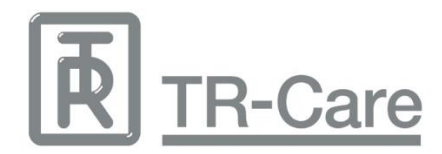

## **Blok 3: Hulpmiddelen**

Op de pagina 'Hulpmiddelen' krijgt u een overzicht van alle apparaten die u van TR-Care in het bezit heeft. Deze pagina bevat de mogelijkheid om een Excel-lijst te exporteren (de groen omcirkelde knop 'Exporteren, rechtsonder op de pagina), zodat u een duidelijk overzicht heeft van de apparaten en de status van deze apparaten.

In het rood omcirkelde veld kunt u eventueel filteren op instelling en in het oranje omcirkelde veld kunt u zoeken op omschrijving, type en afdeling.

Bij het selecteren van een apparaat uit de lijst, wordt onderaan de onderhoudshistorie getoond.

Zoals u ziet staan er aan de rechterkant, voor het apparaat, groene balkjes. Gaat u met uw muis op deze balkjes staat, dan geeft hij aan dat dit apparaat is goede staat is. Naast de groene balkjes (goede staat), kunnen er ook gele balkjes voor een apparaat staan (redelijke staat), twee peilen in een cirkel (advies voor vervanging) of een rood kruis (afkeur). In de Excel-lijst die u kunt exporteren staat ook aangegeven wat de status is van uw apparatuur. Op deze manier kunt u inzichtelijk maken welke apparaten u binnenkort moet vervangen.

| Hom          |                | -Care       |                          |            | Mijn gegevens | Ondersteuning Hulpm<br>en contact | iddelen Bonnen |
|--------------|----------------|-------------|--------------------------|------------|---------------|-----------------------------------|----------------|
| App<br>[Alle | e instellingen |             |                          | •          | Zoeker        |                                   | Zoeken Reset   |
|              | Hulpmiddel     | Serienummer | Omschrijving             | Toevoeging | Instelling    | Afdeling                          | Bouwiaar       |
| af           | Atlas Junior   | 1009-18992  | douche-badwagen elek h/l | 112.455    |               |                                   | 2010 =         |
| atl          | Atlas Junior   | 0908-18005  | douche-badwagen elek h/l | 112.403    |               |                                   | 2009 🔳         |
| atl          | Atlas Junior   | 1209-20866  | douche-badwagen elek h/l | 113.042    |               |                                   | 2012 =         |
| atl          | Atlas Junior   | 1411-22420  | douche-badwagen elek h/l | 122.758    |               |                                   | 2015           |
| atl          | Atlas Junior   | 1008-18950  | douche-badwagen elek h/l | 112.565    |               |                                   | 2010           |
| atl          | Atlas Junior   | 1209-20865  | douche-badwagen elek h/l | 113.030    |               |                                   | 2012           |
| atl          | Atlas Junior   | 1304-21232  | douche-badwagen elek h/l | 113.461    |               |                                   | 2013           |
| atl          | Atlas Junior   | 1209-20867  | douche-badwagen elek h/l | 113.045    |               |                                   | 2012           |
| atl          | Atlas Junior   | 0908-18004  | douche-badwagen elek h/l | 112.477    |               |                                   | 2009           |
| atl          | Atlas Junior   | 19495       | douche-badwagen elek h/l | 112.417    |               |                                   | 2011 =         |
| atl          | Atlas Junior   | 1206-20650  | douche-badwagen elek h/l | 113.052    |               |                                   | 2012           |

Dit portaal heeft ook een handige functie waarmee u (en wij) foto's van het apparaat kunnen uploaden. Hiermee heeft u en heeft TR-Care gelijk een beeld van het apparaat. Door een dubbele klik op een apparaat, verschijnt er een nieuw veld. Als u of wij foto's of opmerkingen hebben geplaatst, ziet u dit in dit veld verschijnen.

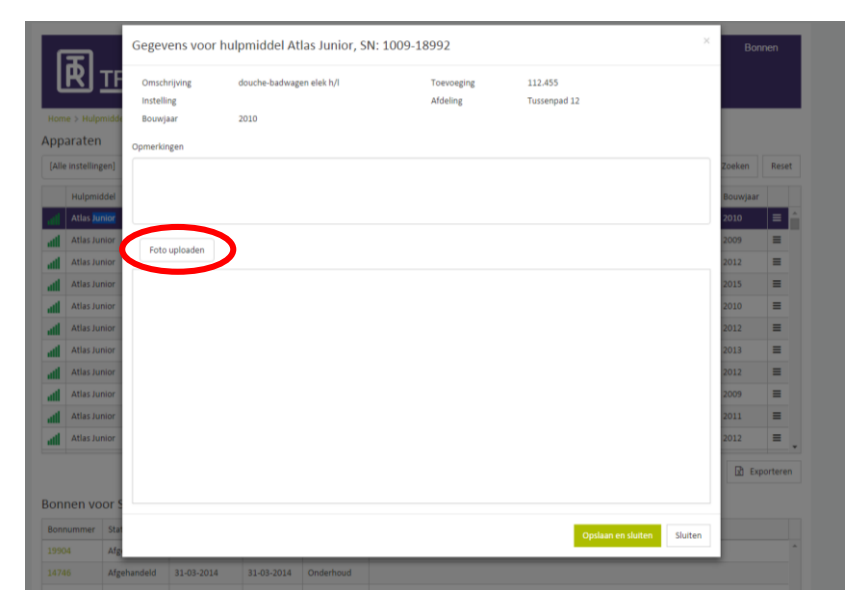

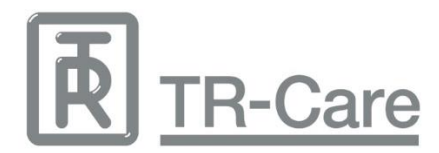

### **Blok 4: Bonnen**

Het laatste blok 'Bonnen' is een overzicht van alle bonnen. Deze ook weer te filteren op instelling (rode cirkel) en te doorzoeken (oranje cirkel). Onderaan de pagina vindt u weer de knop 'Exporteren', waarin u het overzicht van de bonnen kunt exporteren naar Excel.

|   | Ingelogd als 41090 Wachtwoord wijzigen 📽 Uitlogg |              |             |            |   |                                 |                    |            |              |
|---|--------------------------------------------------|--------------|-------------|------------|---|---------------------------------|--------------------|------------|--------------|
|   | Home > Bonn                                      | TR-Car       | e           |            |   | Mijn gegevens Onderst<br>en cor | euning Hu<br>ntact | lpmiddelen | Bonnen       |
|   | Bonnen                                           |              |             |            |   | $\frown$                        |                    |            |              |
| ( |                                                  | )            |             |            | • | Zoeken                          |                    |            | Zoeken Reset |
|   | Bonnummer                                        | Hulpmiddel   | Serienummer | Instelling |   | Toelichting                     | Status             | Uitgevoerd | Soort        |
|   |                                                  | CC Bed01     | 030000065   |            |   |                                 | Onderdelen         |            | Onderhoud 🔺  |
| Q | 25371                                            | R 992 EA     | 28214-01    |            |   | Afvoer is los geschoten.        | Afgehandeld        | 17-02-2016 | Storing      |
|   | 25337                                            | Atlas Junior | 1209-20865  |            |   | afvoer ontbreekt?               | Afgehandeld        | 16-02-2016 | Storing      |
|   |                                                  |              |             |            |   |                                 |                    |            |              |
|   | 25329                                            | JANE A       | 1211.1252   |            |   | tillift doet niets meer?        | Afgehandeld        | 16-02-2016 | Storing      |

Elke bon heeft een bonnummer (groen omcirkeld). Door te klikken op het bonnummer wordt de bon als pdf getoond, vanuit daar kan de bon gedownload of afgedrukt worden.

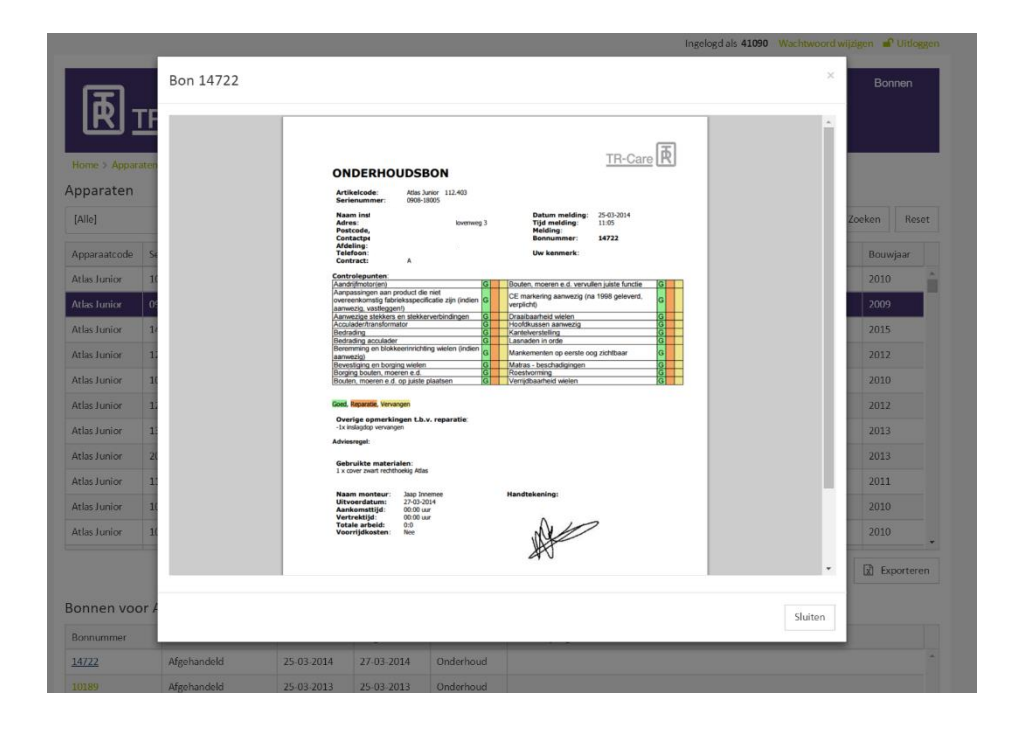

Op deze pagina kunt u ook zien welke bonnen nog in behandeling zijn. Staat er geen bonnummer voor de bon, dan betekent dit dat deze nog in behandeling is.

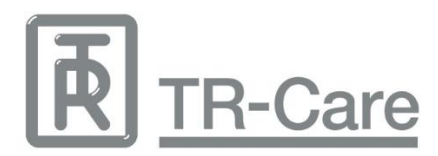

Wij hopen u met deze handleiding voldoende uitleg te hebben gegeven. Heeft u nog vragen of meldingen over dit portaal, geeft het gerust aan ons door!

# Met vriendelijke groet,

# **TR-Care**

Faradaystraat 17, 6718 XT Ede The Netherlands T +31 (0)85 485 8390 F +31 (0)85 485 8399 M +31(0)6 440 210 83 www.tr-care.nl